## The American Graduate Reality Check Mobile App **1-2-3 QUICK START GUIDE**

June 2016

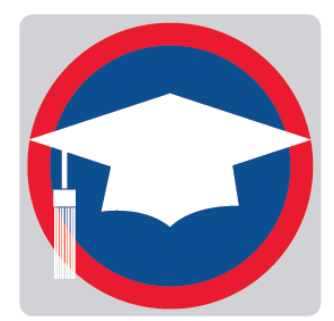

Reality Check is an education and career planning tool to help youth think through the financial side of life after school. It's especially helpful in a mentoring context with support for finding education and career pathways into the future.

See the FACILITATOR'S GUIDE for more details.

From any screen, click on the "hamburger menu" to call up navigation options.

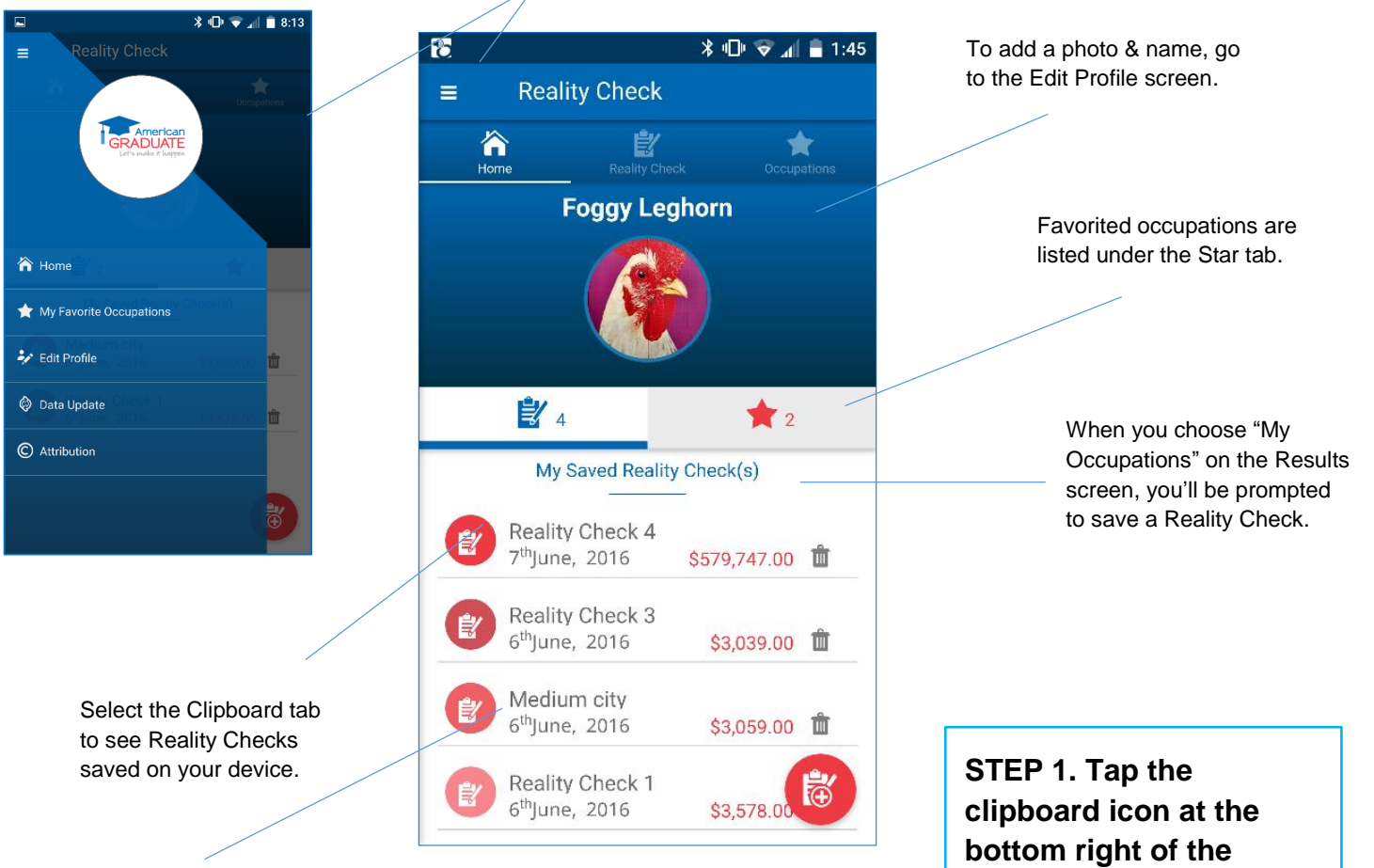

You can retitle Reality Checks when saving them. Home screen to start a new Reality Check.

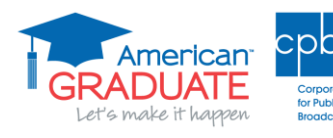

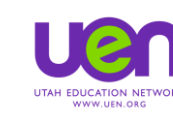

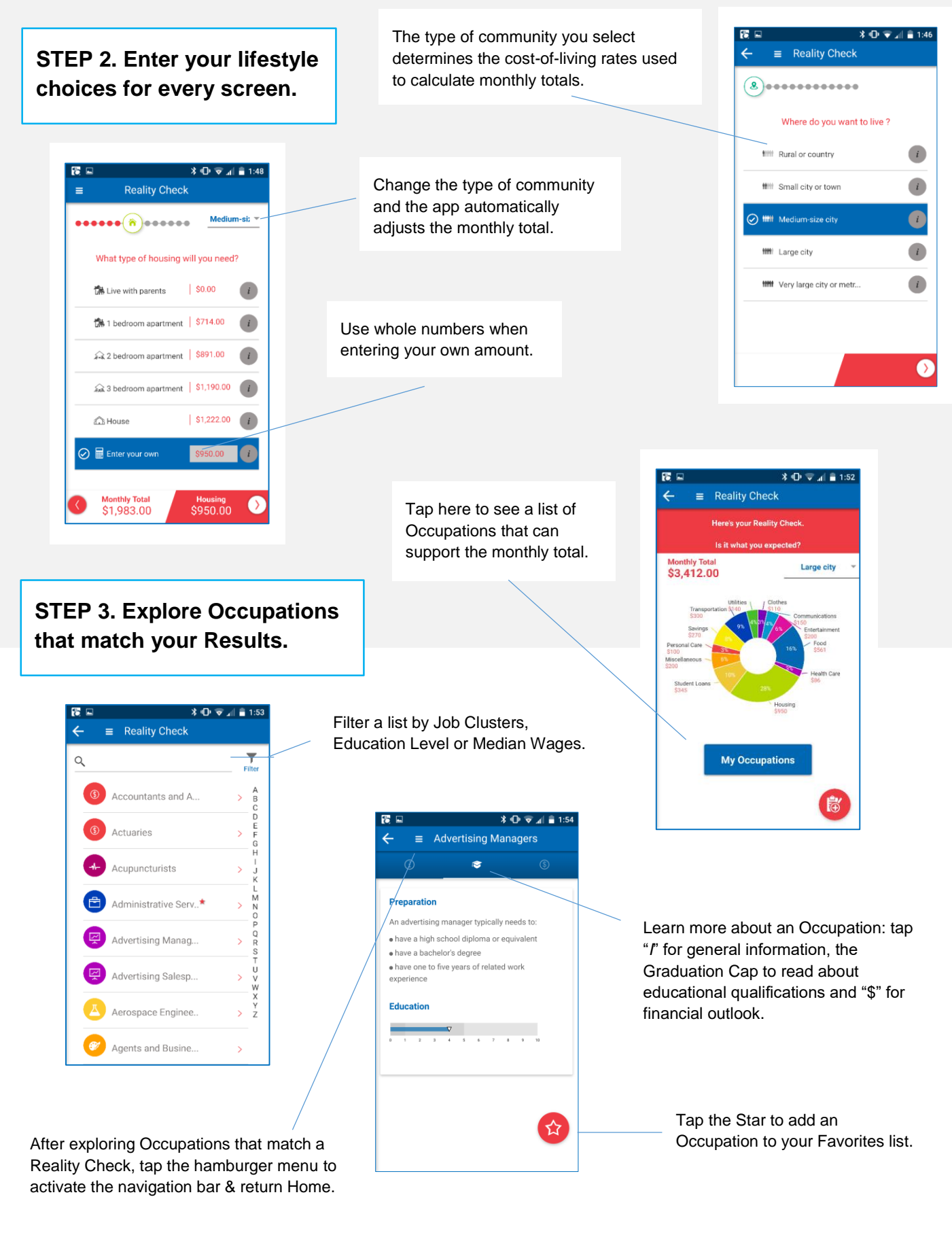

American GRADUATE Let's make it happen

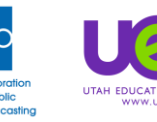